## **CITI training for Loyola research personnel**

- 1. Go to LUC's CITI Log In Page
- 2. Login using your UVID and Password.

| Password                                                                                                    |                                                                                                    |
|----------------------------------------------------------------------------------------------------|----------------------------------------------------------------------------------------------------|
|                                                                                                    |                                                                                                    |
|                                                                                                    | Forgot your password?                                                                                                    |
| About Loyola's Sin                                                                                                    | gle Sign-on (SSO)                                                                                                    |
| Loyola uses SSO: a servi<br>provide their username a<br>trusted service to have th<br>seamlessly provided to se<br>applications.                                     | ce which allows users to<br>nd password once to a<br>leir identity securely and<br>ome of its web                                            |
| To Log Out: Close your b<br>that you log out of SSO w<br>using the computer, parti<br>a public place. If you don<br>users of the computer ma<br>applications as you. | rowser. It is very important<br>when you have finished<br>cularly if the computer is in<br>'t logout then subsequent<br>by be able to access |
| Login instructions:                                                                                                    |                                                                                                    |
| Use your Loyola UVID and<br>you experience any probl<br>browser cache and try ag                                                                                     | d password to connect. If<br>lems, please clear your<br>ain.                                                                                 |
|                                                                                                    |                                                                                                    |

3. Find 'Loyola University of Chicago' on the main page and click **View Courses**. Or, use the top menu and click **My Courses**.

| Institutional Cou                                                                                                    | rses                                                                                            |
|----------------------------------------------------------------------------------------------------|-------------------------------------------------------------------------------------------------|
| Institutional Courses are available to learners who have<br>more subscribing institutions. If an institution with whice<br>listed, you may want to <u>add an affiliation</u> . If you are no | a an affiliation with one or<br>ch you are affiliated is not<br>longer associated with a listed |
| institution, you may want to <u>remove an affiliation</u> .                                                                                                    |                                                                                                 |
| institution, you may want to <u>remove an affiliation</u> .<br>Loyola University Chicago                                                                                                    | View Courses                                                                                    |

i. If you are on the 'My Courses page, scroll to the bottom of the page and click **Add a Course**.

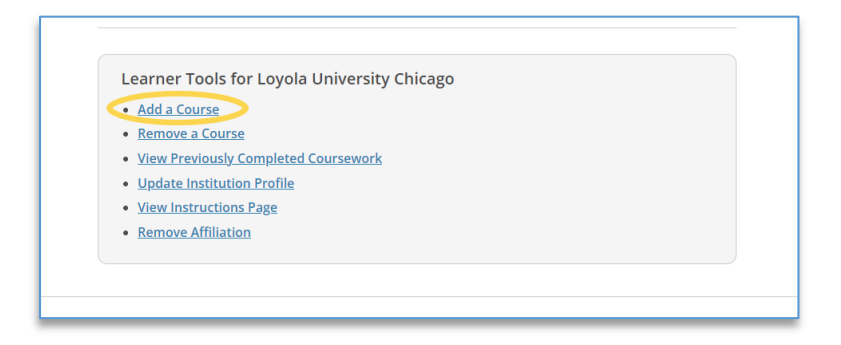

4. To select the correct courses, you will need answer a series of questions. First, you may be asked if you want to register for a 'COVID-19: Back to Campus course.' This course is not required and you can respond **No**. Then click **Next**.

| NOTE: Access to this course will terminate on 1 October 2021.                                                                                                    |  |  |
|----------------------------------------------------------------------------------------------------|--|--|
| COVID-19: Back to Campus access includes access to Remote Contact Tracing,<br>Participating in Vaccine Research, Insights for Higher Ed Leaders, What You Need to<br>Know About COVID-19 Vaccines, and Mental Health for Higher Ed and Healthcare. |  |  |
| This question is required. Choose one answer.                                                                                                    |  |  |
| Ves No                                                                                                    |  |  |
| Start Over Next                                                                                                    |  |  |

5. Now you will need to select the right user group. Select LUC Sponsored Research Personnel. This is the appropriate group for all research personnel working on Loyola University Chicago sponsored research projects, unless they are participating in research subject to the Health Sciences Division IRB. Click Next.

| <u>View Instructions Page</u>                                                                      | Question 2                                                                                               |
|----------------------------------------------------------------------------------------------------|----------------------------------------------------------------------------------------------------|
| Select the appropriate user                                                                        | group for the reason you are here today:                                                                 |
| This question is required. Choo                                                                    | se one answer.                                                                                           |
| LUC Faculty & Staff Not<br>LUC Health Sciences Di<br>LUC Sponsored Resear<br>Human Subjects Resear | Currently Involved in Research<br>vision Faculty/Personnel<br>r <mark>ch Personnel</mark><br>rch Courses |

6. If you are working with human subjects and are completing this course as a requirement of *IRB approval*, you will select **Group 1**, which is the first option. If you do not have any other requirements to fulfill, scroll to the bottom and click **Next**.

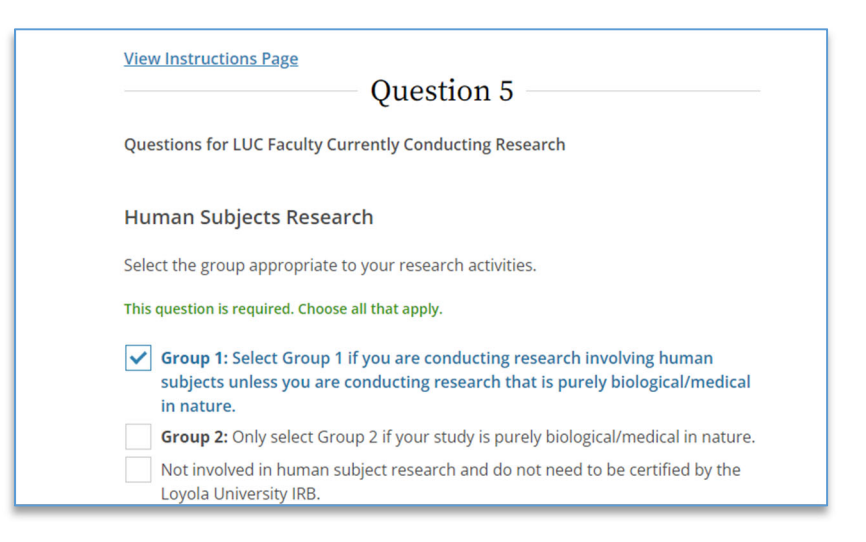

- 7. If you are working with animals and are completing CITI training as a requirement of IACUC approval, you will scroll past the first few options and select the option that says The "Working with the IACUC Course" is required if you plan to use laboratory animals in your work or plan to supervise such work. It is not required, but you have the option of specifying the animal species you will be working with. If you do not have any other requirements to fulfill, scroll to the bottom and click Next.
  - i. If you are an IACUC member or an IACUC coordinator/administrator, you are required to complete the "Essentials for IACUC Members" course.

| ~ | The "Working with the IACUC Course" is required if you plan to use laboratory animals in your work or plan to supervise such work.                                                                                                    |
|---|----------------------------------------------------------------------------------------------------|
|   | If you are an IACUC member or an IACUC coordinator/administrator, you are<br>required to complete the "Essentials for IACUC Members" course now.<br>For all personnel, choose the appropriate species-specific courses below<br>depending on your work or interests: |
|   | I work with frogs, toads or other amphibians.                                                                                                    |
|   | I work with mice.                                                                                                    |
|   | l work with rats.                                                                                                    |
|   | I am involved in studies that have the potential to cause "more than momentary pain and distress" in mice or rats.                                                                                                    |
|   | l work with hamsters.                                                                                                    |
|   | I work with gerbils.                                                                                                    |
|   | l work with guinea pigs.                                                                                                    |
|   | l work with rabbits.                                                                                                    |
|   | I work with cats.                                                                                                    |
|   | I work with dogs.                                                                                                    |
|   | I work with swine.                                                                                                    |
|   | l work with non-human primates (NHP).                                                                                                    |
|   | Working With Animals in Biomedical Research - Refresher Course                                                                                                    |
|   |                                                                                                    |

8. *If you are required to take the LUROP RCR course or to complete online RCR training*, check the box for your required course. For most research personnel this course is not a requirement and you can skip this section.

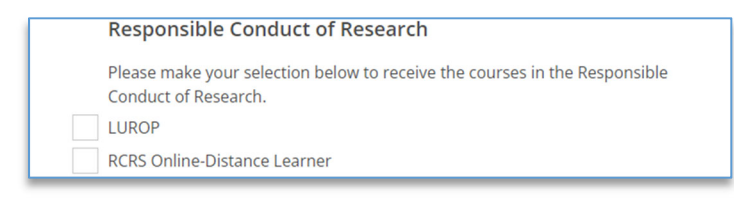

9. *If you are required to take the Financial Conflict of Interest Course*, check the box here. If you are not required to take this online training, you can skip this section.

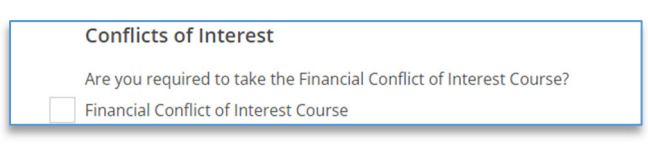

10. *If LUROP has required you to take the Community-Engaged Research Course*, check the box to indicate that. If not, you can skip this section. Note: this training is also optional for anyone to take voluntarily and recommended for anyone involved in this type of research project.

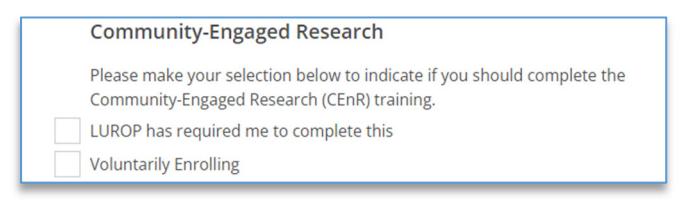

- 11. Once you have made all your selections, scroll to the bottom of the page and click Next.
- 12. This will take you back to the 'My Courses' page. You will see your courses in 'Courses Ready to Begin.'
- 13. Click **Start Now** for the course you would like to complete and follow the instructions to complete the modules.

| Loyola University Chica                          | ago           |
|--------------------------------------------------|---------------|
| Active Courses                                   | Learner Tools |
| You have no active courses for this Institution. |               |
| Courses Ready to Begin                           | Learner Tools |
| Loyola University Chicago                        |               |
| Community-Engaged Research                       |               |
| Stage 1 - Basic                                  |               |
| 0 / 3 modules completed                          | Start Now     |
|                                                  |               |

14. After all modules for a section are complete, the CITI program will email you a completion report and a copy will automatically be sent to the Office of Research Services (ORS). It may take 5-7 business days after you complete the course for ORS to have your training record show up in the CAP system (if applicable).